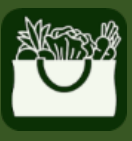

老年农产品 营养计划

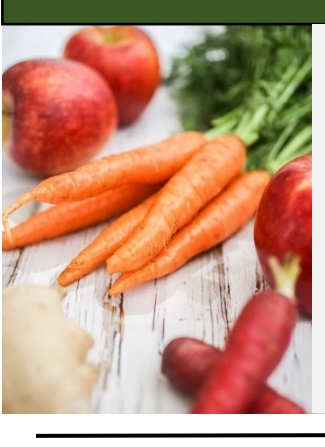

如何获取 老年农产品 营养计划 (SFMNP) 顾客应用程序

**在您的移动设备上:** 在您的应用商店(见下图)中搜索
"SFMNP app(SFMNP 应用程
序)"。

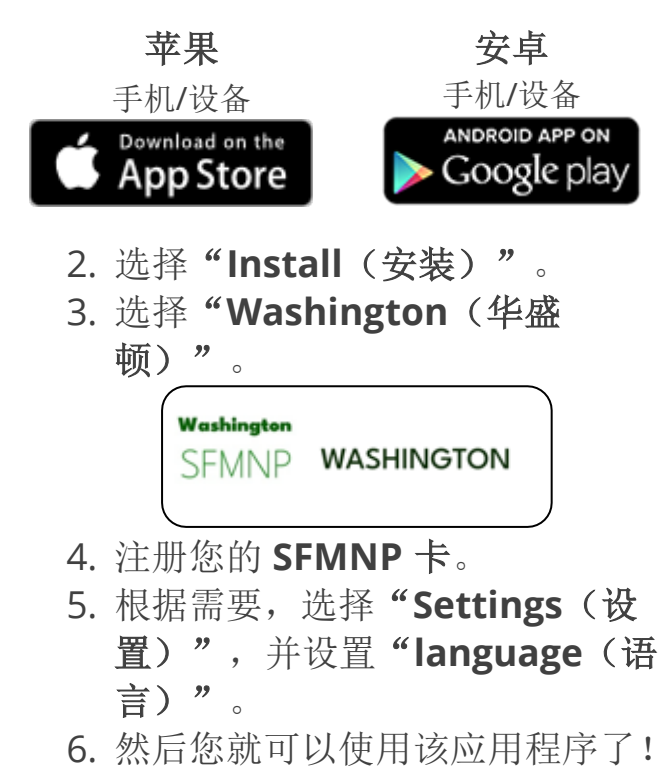

## 应用程序功能

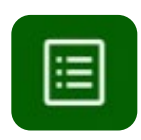

## **"My Benefits (我的福** 利)"——显示您当前的福利 余额。

**"Purchase History**(购买历 史)"——显示购买过的任何

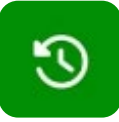

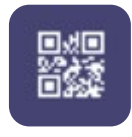

商品。 二**维码——**在市场上购物时使 用的二维码。

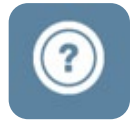

## "Information and Help (信息和帮助)"

- 可享受优惠的食品。
- 如何使用或跟踪您的福利。
- 当您需要帮助时该联系谁。

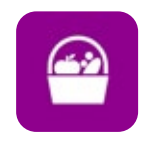

**"SFMNP Vendors(SFMNP 商家)"**——找到您附近的 SFMNP 授权市场或农贸商店。

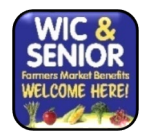

寻找张贴"WIC and Senior Farmers Market Benefits Welcome Here!(参加 WIC 和 老年农产品福利,欢迎光 临!)"标语的商家。

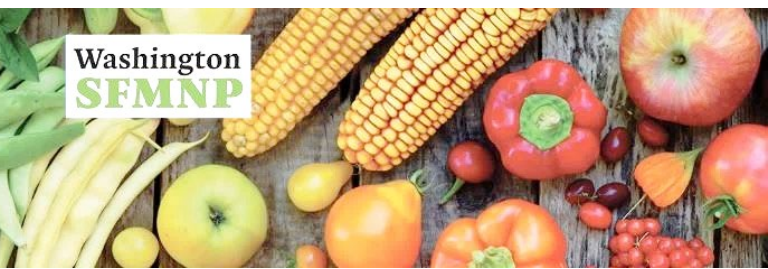